## UMC 800 Operator Interface Display Lamp Replacement Instruction

Display Lamp Kit (Part Number 51404610-501)

| Document Number    | Form: 51-52-33-103<br>Effective: 6/98<br>Supersedes: None                                                                                                    |
|--------------------|----------------------------------------------------------------------------------------------------|
| Summary            | Enclosed is a new display lamp assembly for the Operator Interface (OI) of your UMC 800 Controller. Use the following procedure to replace it.                                                                                                    |
|                    | <b>WARNING</b> Never access components inside the operator interface with power applied.                                                                                                    |
|                    | <b>CAUTION</b> This equipment contains devices that can be damaged by electrostatic discharge. It is imperative that assemblies containing static-sensitive devices be carried in conductive plastic bags. When adjusting or performing any work on such assemblies, grounded work stations and wrist straps must be used. |
| Tools Needed       | You will need a small Phillips-head screwdriver to perform this procedure.                                                                                                    |
| Component Location | Refer to Figure 1 for the location of the display lamp assembly and Table 1 for the replacement procedure.                                                                                                    |

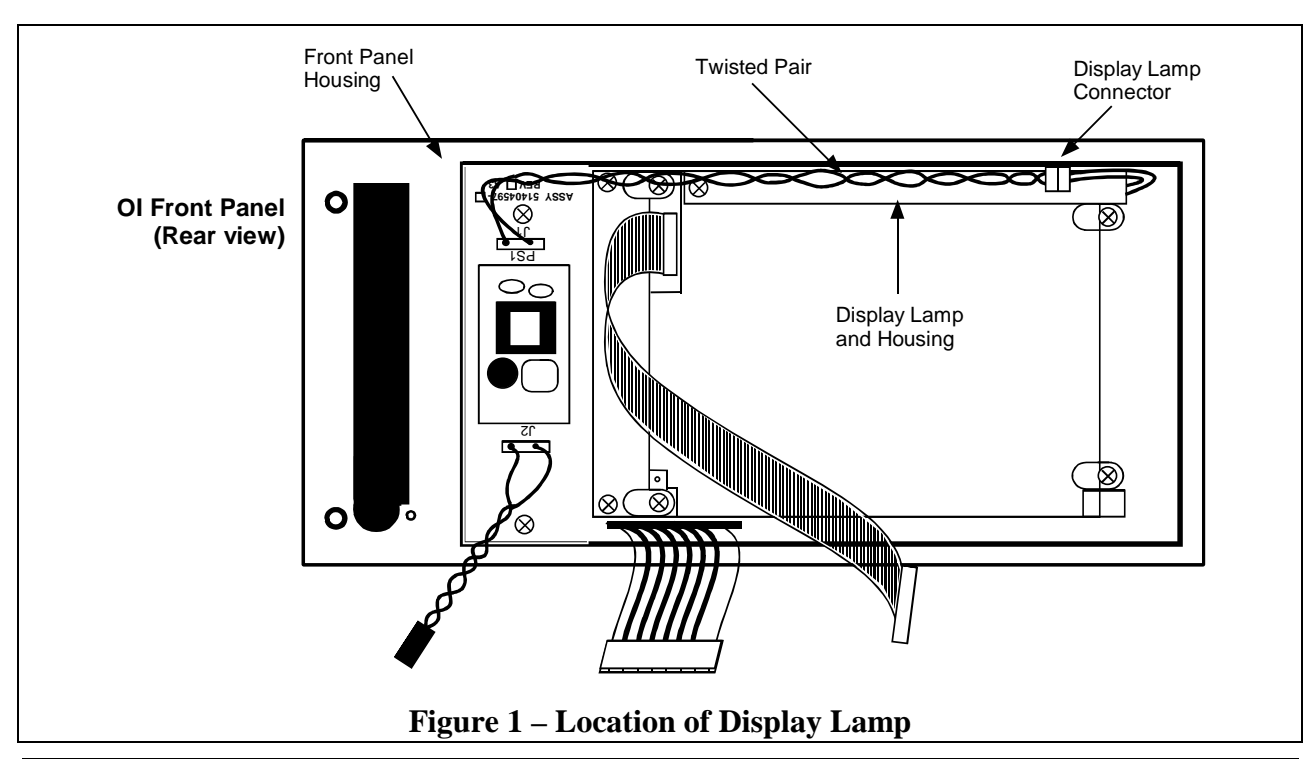

| Replacement | Follow the procedure in Table 1 to replace the OI display lamp in the |
|-------------|-----------------------------------------------------------------------|
| Procedure   | operator interface.                                                   |

| Table 1 – Of Display Lamp Replacement (Refer to Figure 1. | Tε | able | 1 - | - OI | Disp | lay | Lamp | Re | placement | (Refe | r to | Figure | 1. |
|-----------------------------------------------------------|----|------|-----|------|------|-----|------|----|-----------|-------|------|--------|----|
|-----------------------------------------------------------|----|------|-----|------|------|-----|------|----|-----------|-------|------|--------|----|

| Step | Action                                                                                                    |
|------|----------------------------------------------------------------------------------------------------|
| 1    | Open the door on the righthand side of the OI unit. If OI is equipped with a disk drive, press the button on the front to eject the diskette from the disk drive.                                                                                                    |
| 2    | Remove power from the operator interface by removing the cable from the back of the unit.                                                                                                    |
| 3    | Remove the front cover by removing two screws at the right, next to the disk drive.<br>See figure.                                                                                                    |
|      | $\begin{array}{c c} F1 & \hline \\ F2 & \hline \\ F3 & \hline \\ F4 & \hline \\ 1 & 2 & 3 & 4 & 5 \end{array}  F4 & \hline \\ F4 & \hline \\ F4 & \hline$ |
| 4    | Angle the right side of the front panel away from the unit and release it from the hinge at the left.                                                                                                    |
| 5    | Unplug the following cables from connectors on the CPU board and remove the front panel.                                                                                                    |
|      | a) OI display cable from J1.                                                                                                    |
|      | b) Keypad cable from J2.                                                                                                    |
|      | c) Twisted pair cable from J9.                                                                                                    |
| 6    | Unplug the twisted pair cable from the display lamp connector.                                                                                                    |
| 7    | Remove the screw attaching the white display lamp housing at the top of the display.<br>Carefully remove the lamp housing from the display.                                                                                                    |
| 8    | Install the replacement lamp and housing by hooking the tab at the right of the display and securing it at the left with a screw.                                                                                                    |
| 9    | Plug the twisted pair cable from the inverter board to the lamp connector.                                                                                                    |

Procedure continued on next page

| Step | Action                                                                                                    |  |  |  |  |  |
|------|----------------------------------------------------------------------------------------------------|--|--|--|--|--|
| 10   | Plug in the cables from the front panel to the following connectors on the CPU board:                                                                 |  |  |  |  |  |
|      | a) Twisted pair cable to J9.                                                                                                    |  |  |  |  |  |
|      | b) Flat ribbon cable to J2.                                                                                                    |  |  |  |  |  |
|      | c) Gray ribbon cable to J1.                                                                                                    |  |  |  |  |  |
| 11   | Reattach the front panel to the OI housing by hooking the tabs on the left side of the front panel and securing it on the right side with two screws. |  |  |  |  |  |
| 12   | Plug in the DISPLAY cable from the controller into the OI connector at the rear of the housing.                                                       |  |  |  |  |  |
| 13   | Power up the controller.                                                                                                    |  |  |  |  |  |
|      | Look for start up screen.                                                                                                    |  |  |  |  |  |
|      | Access the SELF-TESTS* screen under the Unit Menu.                                                                                                    |  |  |  |  |  |
|      | Perform the KEYBOARD TEST and DISPLAY TEST to verify OI operation.                                                                                    |  |  |  |  |  |

Table 1 – OI Display Lamp Replacement, (Refer to Figure 1.) continued

\* See *UMC 800 Operator Interface User Guide*, Document Number 51-52-25-62 for more information on OI self tests and OI operation.